## PASSO A PASSO PARA ACESSO AO MÓDULO REQUERIMENTO

Acessar o SIGEPE/SIGAC pelo site: https://www.servidor.gov.br/, no acesso "Sigepe Servidor e pensionista":

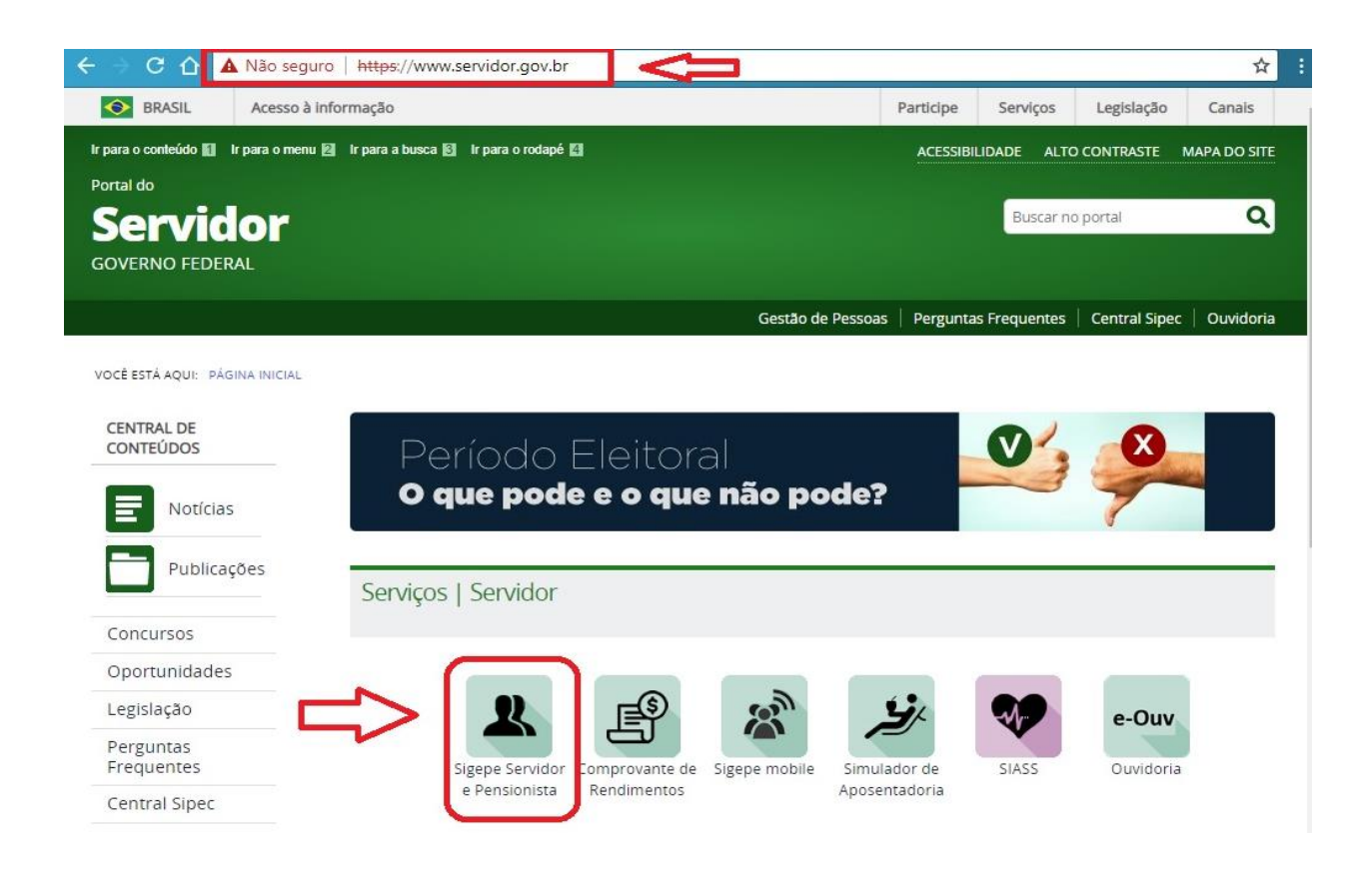

Seu acesso será redirecionado para fazer o login no site do SIGEPE/SIGAC:

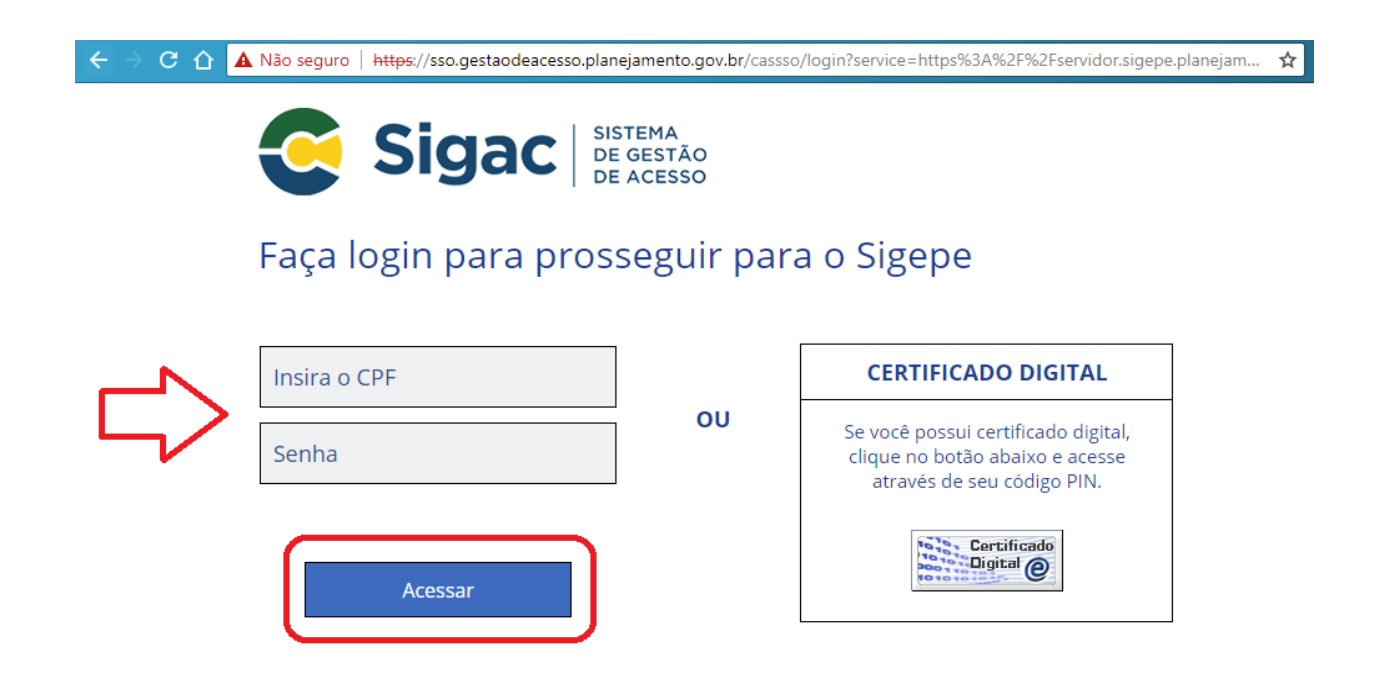

Se for o seu primeiro acesso, caso tenha dúvidas ou precise de orientação, entre em contato com o setor de Gestão de Pessoas do seu campus ou com a PROGEDEP, se servidor(a) da Reitoria.

Depois de efetuado o login, você terá acesso à area de trabalho do portal de serviços do servidor e deverá clicar no ícone "**Requerimentos Gerais**":

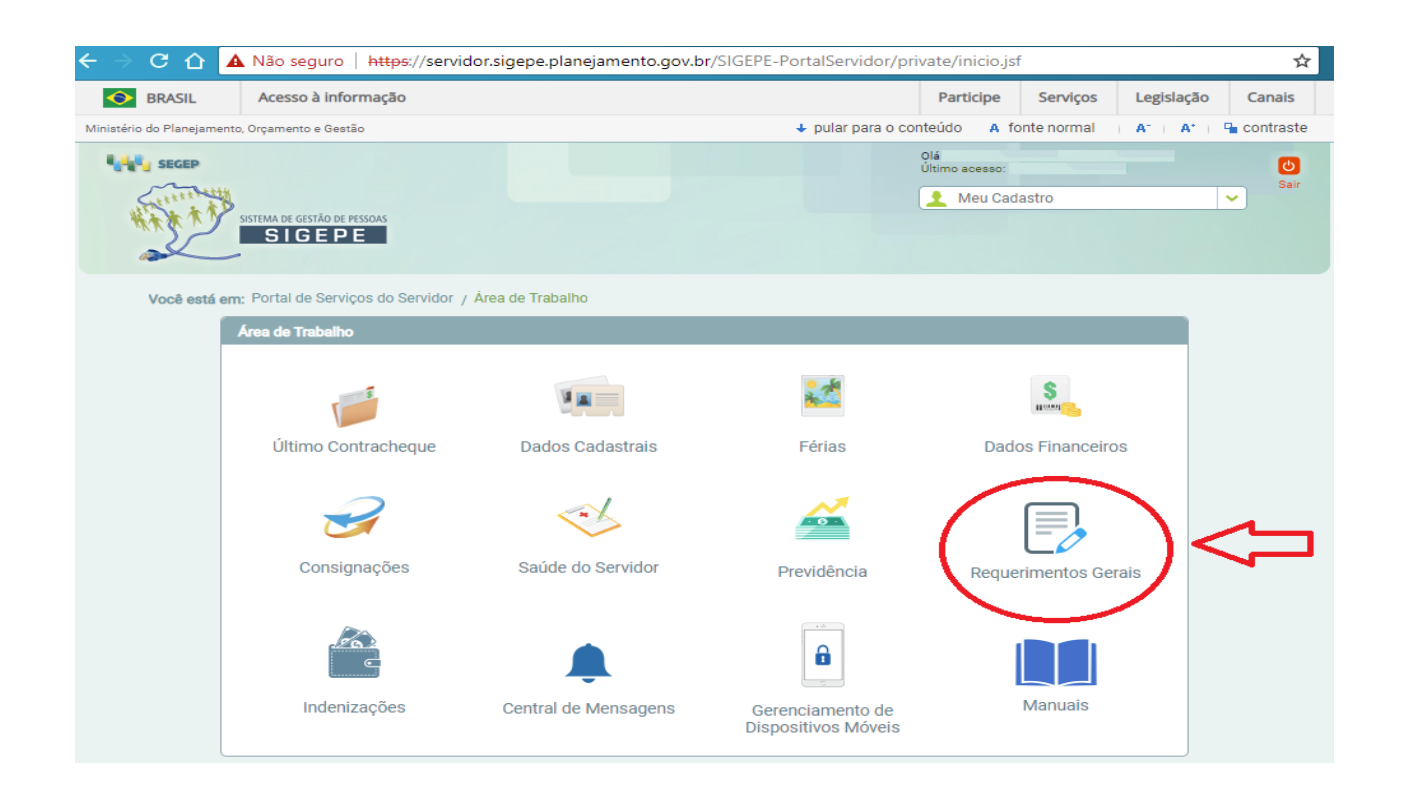

Seu acesso sera redirecionado para a página inicial do Módulo Requerimento, onde você selecionará a opção "**Solicitar**":

|                                                                          | https://gestaoprocessos        | s.sigepe.planejamento.gov.br/gestao-p                  | rocessos-web/private/assunto/paginaAssunto.jsf?ch 🛠 🚦                                                                                                    |
|--------------------------------------------------------------------------|--------------------------------|--------------------------------------------------------|----------------------------------------------------------------------------------------------------|
|                                                                          | STEMA<br>E GESTÃO<br>E PESSOAS |                                                        | # 🔺 🖻 🖸 👤                                                                                                    |
| VOCÊ ESTÁ AQUI: ÁREA DE TRABALHO DO S                                    | SERVIDOR / PENSIONISTA > G     | ESTÃO DE PESSOAS > REQUERIMENTO                        | SERVIDOR / PENSIONISTA - FUFT - 26251                                                                                                    |
| REQUERIMENTO                                                             |                                |                                                        | Sua sessão irá expirar em: 00:59:47                                                                                                    |
| Tarefas Solicitar Con                                                    | isultar Ajuda                  | Voltar para Página Inicial do Servido                  | or and a second second s |
| TAREFAS                                                                  |                                |                                                        |                                                                                                    |
|                                                                          |                                |                                                        |                                                                                                    |
|                                                                          |                                | LISTA DE TAREFAS A FAZER                               |                                                                                                    |
|                                                                          |                                | LISTA DE TAREFAS A FAZER                               | đ                                                                                                    |
| Ações Sinais 🗘                                                           | Identificação                  | LISTA DE TAREFAS A FAZER                               | Área Criação                                                                                                    |
| Ações Sinais 🗘 📃                                                         | Identificação                  | LISTA DE TAREFAS A FAZER                               | Criação<br>Q Área Criação<br>Q Q                                                                                                    |
| Ações Sinais 🗘 Nenhum registro encontrado<br>Resultados por página: 20 🔻 | Identificação                  | LISTA DE TAREFAS A FAZER<br>Tarefa<br>Anterior Próximo | Area Criação ♀ O registro(s) - Página 1 de 0                                                                                                    |

## Na próxima tela você poderá "Incluir Requerimento":

| REQUERIMENTO                                                                                                    |                                                                                                    |                                                                                          |                                                                                  |                                                                                                    | Sua sessão irá expirar em: 00:29:03                                                                                                    |
|----------------------------------------------------------------------------------------------------|----------------------------------------------------------------------------------------------------|------------------------------------------------------------------------------------------|----------------------------------------------------------------------------------|----------------------------------------------------------------------------------------------------|----------------------------------------------------------------------------------------------------|
| Tarefas Solicitar                                                                                                    | Consultar                                                                                               | Ajuda Volta                                                                              | ar para Página Inic                                                              | al do Servidor                                                                                                    |                                                                                                    |
| SOLICITAR                                                                                                    |                                                                                                    |                                                                                          |                                                                                  |                                                                                                    |                                                                                                    |
| Bem vindo ao módulo Requ                                                                                                    | erimento. Para m                                                                                        | aiores informaçõe                                                                        | es de como utilizá-                                                              | o clique no ícone 🥐 no cal                                                                                             | beçalho do sistema.                                                                                                    |
| Servidor                                                                                                    |                                                                                                    |                                                                                          |                                                                                  |                                                                                                    |                                                                                                    |
| Requerimento                                                                                                    |                                                                                                    |                                                                                          |                                                                                  |                                                                                                    |                                                                                                    |
| Incluir Requerimento                                                                                                    |                                                                                                    |                                                                                          |                                                                                  |                                                                                                    |                                                                                                    |
| Resultados por página: 2                                                                                                    | • •                                                                                                    |                                                                                          | Anterior Pró                                                                     | ximo                                                                                                    | 0 registro(s) - Página 1 de 0                                                                                                    |
|                                                                                                    |                                                                                                    |                                                                                          | REQUERIMEN                                                                       | тоѕ                                                                                                    |                                                                                                    |
|                                                                                                    | Requerimento                                                                                            |                                                                                          | Assinado                                                                         | Mensagem do Servidor                                                                                                   | Mensagem do Gestor de Pessoas                                                                                                    |
| Resultados por página: 2                                                                                                    | • •                                                                                                    |                                                                                          | Anterior Pró                                                                     | ximo                                                                                                    | 0 registro(s) - Página 1 de 0                                                                                                    |
| Assinar em Lote Excluir                                                                                                    | em Lote                                                                                                 |                                                                                          |                                                                                  |                                                                                                    |                                                                                                    |
| Registrar Ciência:                                                                                                    |                                                                                                    |                                                                                          |                                                                                  |                                                                                                    |                                                                                                    |
| Dou ciência de que as<br>documentos nele contido,<br>de Mensageria e por meio<br>3º.Declaro que as informa<br>Código Penal Brasileiro (fa | s comunicações re<br>, serão realizados<br>o do e-mail cadas<br>ações ora prestac<br>alsidade ideológic | elacionadas a este<br>de modo suficien<br>trado no Sigepe, o<br>das são verdadeir<br>a). | e Requerimento, co<br>te por meio das fe<br>em conformidade<br>as, sob a pena de | mo seu trâmite e decisões,<br>rramentas disponibilizadas<br>à Lei n° 9.784, de 29 de jan<br>responsabilidade administi | assim como ter vista e acesso às cópias dos<br>pelo Sigepe - Requerimento, como o serviço<br>eiro de 1999, Art. 3º, III e Art. 26º, caput e §<br>rativa, civil e penal, conforme o art. 299 do |
|                                                                                                    |                                                                                                    |                                                                                          |                                                                                  |                                                                                                    |                                                                                                    |
| ENVIAR PARA ANÁLISE                                                                                                    | C GRAVAR RASC                                                                                           |                                                                                          | CELAR                                                                            |                                                                                                    |                                                                                                    |
|                                                                                                    |                                                                                                    |                                                                                          |                                                                                  |                                                                                                    |                                                                                                    |

Em seguida, é necessário escolher o tipo de requerimento desejado.

| cluir/Alterar Documentos                                   |  |
|------------------------------------------------------------|--|
| Informações do Documento                                   |  |
| po de Documento:                                           |  |
| Cadastro de Dependente                                     |  |
| Cadastro de Estagiário                                     |  |
| Cadastro de Servidor                                       |  |
| Comprovante de Quitação de Plano de Saúde                  |  |
| Declaração Negativa de Participação Gerência Sociedade PRD |  |
| Declarações Legais                                         |  |
| Encaminhamento de Rendimentos Extra SIAPE                  |  |
| Licença Gestante/Adotante                                  |  |
|                                                            |  |
|                                                            |  |
|                                                            |  |
|                                                            |  |
|                                                            |  |
|                                                            |  |
|                                                            |  |
|                                                            |  |
| GRAVAR CANCELAR                                            |  |

## **REQUERIMENTOS DISPONÍVEIS PARA SOLICITAÇÃO VIA SIGEPE**:

- Alteração de Dados Bancários;
- Assistência à Saúde Suplementar;
- Autorização de Acesso à Declaração de Ajuste Anual do IRPF;
- Auxilio Alimentação;
- Auxílio Transporte;
- Cadastro de Dependente;
- Auxílio Pré-Escolar;
- Auxílio Natalidade;
- Imposto de Renda;
- Cadastro de Servidor;
- Declaração Negativa de Participação Gerência Sociedade PRD;
- Licença por motivo de Casamento;
- Licença por Falecimento de familiar;
- Licença Paternidade e Prorrogação;
- Licença Gestante/Adotante e Prorrogação;
- Termo de Responsabilidade Comprovante Extra SIAPE;

Depois de selecionar o **"Tipo de Documento"**, será necessário preencher as **"Informações do Documento"** solicitadas e, após completer os campos, clicar em **"Gerar Documento"**:

| <ul> <li>Informações do Documento</li> </ul>               |   |                    |                    |                        |                |
|------------------------------------------------------------|---|--------------------|--------------------|------------------------|----------------|
| F do Dependente ( 1 ):                                     | - |                    |                    |                        |                |
| elecione                                                   | ~ |                    |                    |                        |                |
| exo do Dependente (1):<br>elecione<br>+<br>Gerar Documento |   | Preencha as inform | nações do document | o e clique no botão ge | rar documento. |

O documento gerado aparecerá à direita, cabendo ao servidor verificar todos os dados, até o final da barra de rolagem:

| <ul> <li>Informações do Documento</li> </ul> | 0.                               | Poquarimonto                         |
|----------------------------------------------|----------------------------------|--------------------------------------|
| Tipo de Documento: 🖓 🔶                       | Sigepe                           | Assistência à Saúde Suplementar -    |
| Assistência à Saúde Suplementar 💙 📃          | Sistema de Gestão de Pessoas     | Modalidade de Livre Escolha          |
| Tipo de solicitação de ressarcimento         | Tipo de solicitação de ressarcin | nento requerido:                     |
| requerido : *                                | 1. DADOS DOS SERVIDOR TITU       | LAR                                  |
| ×                                            | Nome civil:                      |                                      |
| Nome Civil · *                               | Nome social (Portaria MP/GM n    | 233, de 18.05.2010, PNDH):           |
| Nome civit.                                  | CPF:                             | Situação Funcional: ATIVO PERMANENTE |
| Nome Social · 🖓                              | Matrícula Siape:                 | Cargo Efetivo:                       |
|                                              | E-mail<br>Pessoal: @UFT.EDU.BR   | Cargo em Comissão/Função Atual:      |
| Assinaturas Digitais                         | E-mail Institucional:            | Unidade de Lotação:                  |
|                                              | Telefone: 63                     | Unidade de Exercício<br>Atual:       |
|                                              | 2. DADOS DO PLANO                |                                      |
|                                              | Operadora do Plano de Saúde:     | Plano de Saúde Contratado:           |

Observe também os documentos que devem ser anexados e clique em "GRAVAR":

| Informações do Documento | II – apresentar o comprovante de quitação anualmente na forma da legislação<br>(Portaria Normativa SEGRT/MP nº 1 de 09 de março de 2017), até o último dia útil<br>do mês de abril.                                                                                                    |
|--------------------------|----------------------------------------------------------------------------------------------------|
| +                        | Declaro que eu e meus dependentes não somos beneficiários de outro plano de<br>saúde, ainda que parcialmente custeados com recursos públicos.                                                                                                    |
| JF do Dependente ( 1 ):  | Estou ciente que fico sujeito às penalidades previstas no artigo 171 do Código<br>Penal, bem como às previstas na Lei nº. 8.112, de 11 de dezembro de 1990, se<br>descumpridas as determinações legais pertinentes ao caso.                                                                                                    |
| selecione                | <ul> <li>Initialidade do servidor (e no caso de dependente que ligure como intular do plano, por imposição da operadora, apresentar a comprovação de responsabilidade financeira do servidor).</li> <li>2. Cópia do boleto e do recibo de pagamento, do mês da solicitação:</li> <li>3. Documentação pessoal do (s) dependente (s): CPF; RG/Certidão de nascimento; Certidão de Casamento ou Declaração de União Estável. No caso de dependentes entre 21 e 24 anos, se for estudante, apresentar comprovação de dependência econômica.</li> </ul> |

Estando correto o preechimento das informações solicitadas, aparecerá a mensagem:

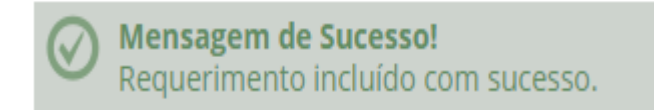

A próxima etapa é incluir os anexos exigidos:

| REQUERIMENTO                         |                    |              |                  |                    |                              | Sua sessão irá expirar em:               |
|--------------------------------------|--------------------|--------------|------------------|--------------------|------------------------------|------------------------------------------|
| Tarefas Solicitar                    | Consultar          | Ajuda        | Voltar para Pa   | ágina Inicial do   | Servidor                     |                                          |
|                                      |                    |              |                  |                    |                              |                                          |
| SOLICITAR                            |                    |              |                  |                    |                              |                                          |
|                                      | rol                |              |                  |                    |                              |                                          |
| Requerimento incluío                 | lo com sucesso.    |              |                  |                    |                              | î                                        |
| Bem vindo ao módulo Requ             | erimento. Para n   | naiores info | rmações de com   | o utilizá-lo clia  | ue no ícone 📿 no cabecal     | lbo do sistema                           |
|                                      | crimenco. r ara r  |              | indções de con   | io ddiiza io ciiq  | de no leone 😈 no cabeça      | no do sistema.                           |
| Servidor                             |                    |              |                  |                    |                              |                                          |
| Requerimento                         |                    |              |                  |                    |                              |                                          |
|                                      |                    |              |                  |                    |                              |                                          |
| Incluir Requerimento                 |                    |              |                  |                    |                              |                                          |
| Resultados por página: 2             | • •                |              | Anterio          | or <u>1</u> Próxim | 0                            | 1 registro(s) - Página 1 de 1            |
|                                      |                    |              | REQ              | UERIMENTOS         |                              |                                          |
|                                      | Requerime          | ento         |                  | Assinado           | Mensagem do Servidor         | Mensagem do Gestor de Pessoas            |
| <ul> <li>Assistência à Sa</li> </ul> | úde Suplementa     | r            |                  | Obrigatório        | Inserir                      | -                                        |
| Incluir Anexo                        |                    |              |                  |                    |                              |                                          |
| Resultados por página: 2             |                    |              | Anterio          | n <b>1</b> Próxim  | 0                            | 1 registro(s) - Página 1 de 1            |
| Resardados por paginal               |                    |              |                  | <u> </u>           |                              |                                          |
| Assinar em Lote Excluir              | em Lote            |              |                  |                    |                              |                                          |
|                                      |                    |              |                  |                    |                              |                                          |
| Registrar Ciência:                   |                    |              |                  |                    |                              |                                          |
| Dou ciência de que as                | s comunicações i   | relacionadas | a este Requerir  | mento, como se     | eu trâmite e decisões, assir | n como ter vista e acesso às cópias dos  |
| documentos nele contido              | , serão realizado: | s de modo s  | uficiente por me | eio das ferrame    | ntas disponibilizadas pelo   | Sigepe - Requerimento, como o serviço    |
| 3º.Declaro que as inform             | ações ora presta   | idas são ver | dadeiras, sob a  | pena de respo      | onsabilidade administrativa  | a, civil e penal, conforme o art. 299 do |
| Codigo Penal Brasileiro (fa          | aisidade ideologi  | ca).         |                  |                    |                              |                                          |
|                                      | 2                  |              |                  |                    |                              |                                          |
| ENVIAR PARA ANÁLISE                  | 연 GRAVAR RAS       | UNHO         | × CANCELAR       |                    |                              |                                          |
|                                      |                    |              |                  |                    |                              |                                          |

Na tela seguinte deverá escolher o tipo de documento que será anexado:

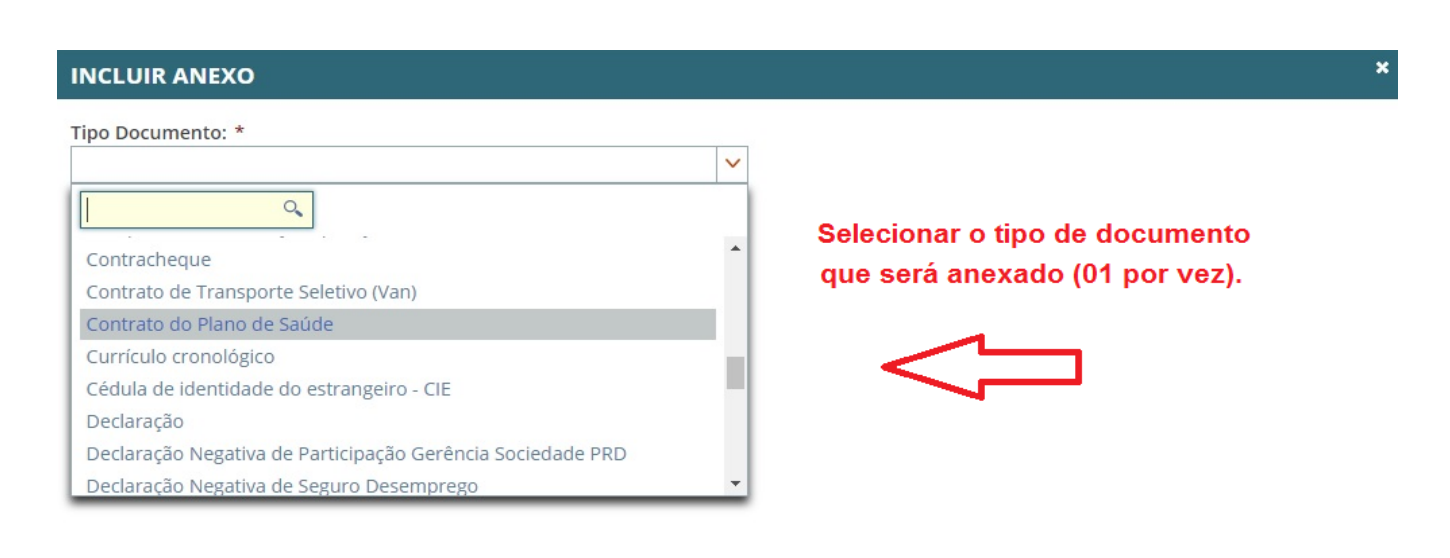

## Clicar em "+ Anexar":

| <ul> <li>Informações do Documento</li> </ul> |                                    |
|----------------------------------------------|------------------------------------|
| 'ipo de Documento:                           |                                    |
| Contrato do Plano de Saúde                   |                                    |
|                                              | + ANEXAR                           |
|                                              | Como converter arquivos para PDE-A |

Selecionar, no seu computador, o arquivo que será anexado e clicar em "Abrir":

| 0                     |                                 | At                | prir            |          | ×                            |
|-----------------------|---------------------------------|-------------------|-----------------|----------|------------------------------|
| 🔄 🄄 🕆 🖬 Me            | eu computador 🔸 SCANNER PROGEDE | P (Z:)            |                 |          | ✓ C Pesquisar SCANNER PROGED |
| Organizar 🔻 Nova past | ta                              |                   |                 |          | III 🔹 🖬 🔞                    |
| 😭 Favoritos           | Nome                            | Data de modificaç | Tipo            | Tamanho  |                              |
| Área de Trabalho      | DROGEDEP-I_048272               | 12/09/2018 15:16  | Adobe Acrobat D | 3.336 KB |                              |
| Downloads             | 违 PROGEDEP-I_048324             | 12/09/2018 15:32  | Adobe Acrobat D | 3.340 KB |                              |
| Uropbox               | DROGEDEP-I_048350               | 12/09/2018 15:33  | Adobe Acrobat D | 174 KB   |                              |
| Locais recentes       | 🔁 PROGEDEP-I_048352             | 12/09/2018 15:34  | Adobe Acrobat D | 159 KB   |                              |
| a ownCloud            | 🔁 PROGEDEP-I_048358             | 12/09/2018 15:46  | Adobe Acrobat D | 2.118 KB |                              |
|                       | 🔁 PROGEDEP-I_048371             | 12/09/2018 15:56  | Adobe Acrobat D | 293 KB   |                              |
| 💻 Meu computador      | 🗾 PROGEDEP-I_048373             | 12/09/2018 15:58  | Adobe Acrobat D | 61 KB    | Selecionar o arquivo         |
| 📔 Área de Trabalho    | 🔁 PROGEDEP-I_048374             | 12/09/2018 15:59  | Adobe Acrobat D | 102 KB < | aue será anevado             |
| Documentos            | DROGEDEP-I_048375               | 12/09/2018 15:59  | Adobe Acrobat D | 111 KB   |                              |
| Downloads             | 🗾 PROGEDEP-I_048376             | 12/09/2018 16:01  | Adobe Acrobat D | 581 KB   |                              |
| imagens               | 🔁 PROGEDEP-I_048380             | 12/09/2018 16:01  | Adobe Acrobat D | 212 KB   |                              |
| Músicas               | 🔁 PROGEDEP-I_048382             | 12/09/2018 16:04  | Adobe Acrobat D | 1.173 KB |                              |
| Vídeos                | 🗾 PROGEDEP-I_048492             | 14/09/2018 14:25  | Adobe Acrobat D | 3.568 KB |                              |
| bisco Local (C:)      | 🔁 PROGEDEP-I_048566             | 18/09/2018 10:00  | Adobe Acrobat D | 257 KB   |                              |
| DSRestore (D:)        | 🔁 PROGEDEP-I_048571             | 18/09/2018 14:35  | Adobe Acrobat D | 4.519 KB |                              |
| SCANNER PROGEDE       | 🔁 PROGEDEP-I_048614             | 19/09/2018 12:21  | Adobe Acrobat D | 775 KB   |                              |
| -                     | PROGEDEP-II_084305              | 12/09/2018 11:17  | Adobe Acrobat D | 70 KB    |                              |
| 📬 Rede                | DROGEDEP-II_084306              | 12/09/2018 11:22  | Adobe Acrobat D | 136 KB   |                              |
| -                     | PROGEDEP-II_084310              | 14/09/2018 10:29  | Adobe Acrobat D | 114 KB   |                              |
| Nome                  | PROGEDEP-I_048374               |                   |                 |          | ✓ Todos os arquivos ✓        |
|                       |                                 |                   |                 |          | Abrir 🔽 Cancelar             |

Selecionado o arquivo, poderá visualizá-lo e "GRAVAR":

| Incluir/Alterar Documentos                   |                                   |
|----------------------------------------------|-----------------------------------|
| <ul> <li>Informações do Documento</li> </ul> |                                   |
| Tipo de Documento:                           |                                   |
| Contrato do Plano de Saúde                   | Visualização do documento anexado |
| <ul> <li>Assinaturas Digitais</li> </ul>     |                                   |
| Ŷ                                            |                                   |
| A GRAVAR + ALTERAR ANEXO > ASSINAR           | × CANCELAR                        |

Após gravar o primeiro arquivo adicionado, havendo mais, deverá clicar em **"Incluir Anexo"** e repetir o mesmo procedimento:

| Tarefas Sol<br>DLICITAR<br>m vindo ao módu<br>Servidor<br>querimento<br>Incluir Requerimer<br>Resultados por p<br>Tarefas<br>Assistên<br>Com | icitar Consultar Ajuda Volta<br>ulo Requerimento. Para maiores informaçõe<br>nto<br>ágina: 20 •<br>Requerimento<br>ncia à Saúde Suplementar<br>trato do Plano de Saúde - 0000220212-COPI | Anterior <u>1</u> P<br>REQUERIMEN<br>Obrigat           | al do Servidor<br>o clique no ícone<br>róximo<br>TOS<br>do Mensage<br>ório Inserir | no cabeçalho no cabeçalho no cabeçalho no cabeçalho no cabeçalho no cabeçalho no cabeçalho no cabeçalho no cabe | do sistema.<br>1 registro(s) - Página <u>1</u> de<br>1ensagem do Gestor de Pessoas |
|----------------------------------------------------------------------------------------------------|----------------------------------------------------------------------------------------------------|--------------------------------------------------------|------------------------------------------------------------------------------------|----------------------------------------------------------------------------------------------------|------------------------------------------------------------------------------------|
| LICITAR<br>a vindo ao módu<br>ervidor<br>juerimento<br>Incluir Requeriment<br>esultados por p<br>Assistên<br>Com                             | ilo Requerimento. Para maiores informaçõe<br>nto<br>ágina: 20 T<br>Requerimento<br>ncia à Saúde Suplementar<br>trato do Plano de Saúde - 0000220212-COPI                                 | Anterior <u>1</u> P<br>REQUERIMEN<br>Obrigat           | o clique no ícone<br>róximo<br>TOS<br>do Mensage<br>ório Inserir                   | no cabeçalho<br>m do Servidor                                                                                   | do sistema.<br>1 registro(s) - Página <u>1</u> de<br>1ensagem do Gestor de Pessoas |
| n vindo ao módu<br>ervidor<br>querimento<br>Incluir Requerimento<br>Resultados por p                                                         | ilo Requerimento. Para maiores informaçõe<br>nto<br>ágina: 20 T<br>Requerimento<br>ncia à Saúde Suplementar<br>trato do Plano de Saúde - 0000220212-COPI                                 | Anterior <u>1</u> P<br>REQUERIMEN<br>Obrigat           | o clique no ícone<br>róximo<br>TOS<br>do Mensage<br>ório Inserir                   | no cabeçalho                                                                                                    | do sistema.<br>1 registro(s) - Página <u>1</u> de<br>Jensagem do Gestor de Pessoas |
| ervidor<br>querimento<br>Incluir Requeriment<br>Resultados por p<br>Assistên<br>Com                                                          | ilo Requerimento. Para maiores informaçõe<br>nto<br>ágina: 20 T<br>Requerimento<br>ncia à Saúde Suplementar<br>trato do Plano de Saúde - 0000220212-COPI                                 | Anterior <u>1</u> P<br>REQUERIMEN<br>Assina<br>Obrigat | o clique no icone<br>róximo<br>TOS<br>do Mensage<br>ório Inserir                   | no cabeçalho                                                                                                    | do sistema.<br>1 registro(s) - Página <u>1</u> de<br>Jensagem do Gestor de Pessoas |
| ervidor<br>Juerimento<br>Incluir Requerimer<br>tesultados por p<br>Assistên<br>Com                                                           | nto<br>ágina: 20 T<br>Requerimento<br>ncia à Saúde Suplementar<br>trato do Plano de Saúde - 0000220212-COPI                                                                              | Anterior <u>1</u> P<br>REQUERIMEN<br>Assina<br>Obrigat | róximo<br>TOS<br>do Mensage<br>ório Inserir                                        | m do Servidor M                                                                                                 | 1 registro(s) - Página 1 de<br>1ensagem do Gestor de Pessoas                       |
| Incluir Requerimer<br>Resultados por p<br>Assistên<br>Com                                                                                    | ito<br>ágina: 20 •<br>Requerimento<br>ncia à Saúde Suplementar<br>trato do Plano de Saúde - 0000220212-COPI                                                                              | Anterior <u>1</u> P<br>REQUERIMEN<br>Assina<br>Obrigat | róximo<br>TOS<br>do Mensage<br>ório Inserir                                        | m do Servidor M                                                                                                 | 1 registro(s) - Página <u>1</u> de<br>Jensagem do Gestor de Pessoas                |
| Incluir Requerimen<br>Resultados por p<br>Com<br>Incluir<br>Incluir                                                                          | nto<br>ágina: 20 •<br>Requerimento<br>ncia à Saúde Suplementar<br>trato do Plano de Saúde - 0000220212-COPI                                                                              | Anterior <u>1</u> P<br>REQUERIMEN<br>Assina<br>Obrigat | róximo<br>TOS<br>do Mensage<br>ório Inserir                                        | m do Servidor M                                                                                                 | 1 registro(s) - Página 1 de<br>Jensagem do Gestor de Pessoas                       |
| Resultados por p                                                                                                    | ágina: 20 T<br>Requerimento<br>nda à Saúde Suplementar<br>trato do Plano de Saúde - 0000220212-COPI                                                                                      | Anterior <u>1</u> P<br>REQUERIMEN<br>Assina<br>Obrigat | róximo<br>TOS<br>do Mensage<br>ório Inserir                                        | m do Servidor M                                                                                                 | 1 registro(s) - Página 1 de<br>Jensagem do Gestor de Pessoas                       |
| Assistêr                                                                                                    | ágina: 20 T<br>Requerimento<br>ncla à Saúde Suplementar<br>trato do Plano de Saúde - 0000220212-COPI                                                                                     | Anterior <u>1</u> P<br>REQUERIMEN<br>Assina<br>Obrigat | róximo<br>TOS<br>Ido Mensage<br>ório Inserir                                       | m do Servidor M                                                                                                 | 1 registro(s) - Página 1 de<br>Jensagem do Gestor de Pessoas                       |
| Assistêr     Con                                                                                                    | Requerimento<br>ncia à Saúde Suplementar<br>trato do Plano de Saúde - 0000220212-COPL                                                                                                    | REQUERIMEN<br>Assina<br>Obrigat                        | ros<br>ido Mensage<br>ório Inserir                                                 | m do Servidor M                                                                                                 | 4ensagem do Gestor de Pessoas                                                      |
| Assistê     Con                                                                                                    | Requerimento<br>ncia à Saúde Suplementar<br>trato do Plano de Saúde - 0000220212-COPL                                                                                                    | Assina<br>Obrigat                                      | ido Mensage<br>ório Inserir                                                        | m do Servidor M                                                                                                 | 1ensagem do Gestor de Pessoas                                                      |
| Assistê     Con                                                                                                    | ncia à Saúde Suplementar                                                                                                    | Obrigat                                                | ório Inserir                                                                       |                                                                                                    |                                                                                    |
| Con                                                                                                    | trato do Plano de Saúde - 0000220212-COPL                                                                                                    |                                                        |                                                                                    | -                                                                                                    |                                                                                    |
| Incluir                                                                                                    |                                                                                                    | .S/2018 Obrigat                                        | ório Inserir                                                                       |                                                                                                    |                                                                                    |
|                                                                                                    |                                                                                                    |                                                        |                                                                                    |                                                                                                    |                                                                                    |
| Resultados por p                                                                                                    | ágina: 20 🔻                                                                                                    | Anterior <b>1</b> P                                    | róximo                                                                             |                                                                                                    | 1 registro(s) - Página 1 de                                                        |
|                                                                                                    |                                                                                                    |                                                        |                                                                                    |                                                                                                    |                                                                                    |
| Assinar em Lote                                                                                                    | Excluir em Lote                                                                                                    |                                                        |                                                                                    |                                                                                                    |                                                                                    |
|                                                                                                    |                                                                                                    |                                                        |                                                                                    |                                                                                                    |                                                                                    |
| gistrar Ciência:                                                                                                    |                                                                                                    |                                                        |                                                                                    |                                                                                                    |                                                                                    |
| Dou ciencia d<br>ocumentos nele                                                                                                    | e que as comunicações relacionadas a este<br>contido, serão realizados de modo suficient                                                                                                 | Requerimento, co<br>te por meio das fe                 | mo seu tramite e<br>ramentas dispoi                                                | i decisões, assim co<br>nibilizadas pelo Sige                                                                   | omo ter vista e acesso as copias<br>epe - Requerimento, como o ser                 |
| e Mensageria e<br>º.Declaro que as                                                                                                    | por meio do e-mail cadastrado no Sigepe, e<br>informações ora prestadas são verdadeira                                                                                                   | em conformidade<br>as, sob a pena de                   | a Lei nº 9.784, de<br>responsabilidad                                              | e administrativa, ci                                                                                            | 1999, Art. 3°, III e Art. 26°, caput<br>ivil e penal, conforme o art. 299          |
| ódigo Penal Bras                                                                                                    | ileiro (falsidade ideológica).                                                                                                    |                                                        |                                                                                    |                                                                                                    |                                                                                    |
|                                                                                                    |                                                                                                    |                                                        |                                                                                    |                                                                                                    |                                                                                    |
| ENVIAR PARA ANA                                                                                                    | CANCE CANCERASCUNHO                                                                                                    | .ELAR                                                  |                                                                                    |                                                                                                    |                                                                                    |

Finalizada a etapa de anexar os documentos, é preciso ainda assinar o requerimento e os anexos. Deverá selecionar todos os  $\checkmark$ , abrangendo o tipo de requerimento e todos os anexos; em seguida, clicar em **"Assinar em Lote"**:

| Resulta  | dos por página: 20 V Anterio                                       | or <u>1</u> Próxim | 0                    | 1 registro(s) - Página 1    |
|----------|--------------------------------------------------------------------|--------------------|----------------------|-----------------------------|
| ciona    | r todos REQ                                                        | UERIMENTOS         |                      |                             |
|          | Requerimento                                                       | Assinado           | Mensagem do Servidor | Mensagem do Gestor de Pesso |
|          | Assistência à Saúde Suplementar                                    | Obrigatório        | Inserir              | -                           |
| ~        | Contrato do Plano de Saúde - 0000220212-COPLS/2018                 | Obrigatório        | Inserir              | -                           |
| ~        | Comprovante de Pagamento de Mensalidade -<br>0000220216-CPMEN/2018 | Obrigatório        | Inserir              | -                           |
|          | Incluir Anexo                                                      |                    |                      |                             |
| Resulta  | dos por página: 20 T Anterio                                       | or <u>1</u> Próxim | 0                    | 1 registro(s) - Página 1    |
| Assinar  | em Late Excluir em Late                                            |                    |                      |                             |
|          |                                                                    |                    |                      |                             |
|          |                                                                    |                    |                      |                             |
| egistrai | r Ciência:                                                         |                    |                      |                             |

Após a confirmação se deseja assinar em lote, deverá informar seu CPF e senha para concluir a assinatura digital (os mesmos dados de acesso ao SIGEP/SIGAC):

| SIGAC | -  | CERTIFICADO DIGITAL                                                                                     |  |
|-------|----|----------------------------------------------------------------------------------------------------|--|
| Senha | ou | Se você possui certificado<br>digital, clique no botão<br>abaixo e acesse através de<br>seu código PIN. |  |
|       |    | Certificado                                                                                             |  |

Tendo sido efetivada a assinatura, receberá uma "Mensagem de Sucesso!". É imperative ainda selecionar var para "**Registrar Ciência**"; em seguida, "**ENVIAR PARA ANÁLISE**":

| ecultados por pá |                                                       |          |                 |                      |                                    |
|------------------|-------------------------------------------------------|----------|-----------------|----------------------|------------------------------------|
|                  | gina: 20 🔻                                            | Anterior | <u>1</u> Próxim | 10                   | 1 registro(s) - Página <u>1</u> de |
|                  | Pequerimento                                          | REQUE    | Assinado        | Mensagem do Servidor | Mensagem do Gestor de Pessoas      |
| Assistê          | ncia à Saúde Suplementar                              |          | Assinado        | Inserir              | -                                  |
| Cor              | Contrato do Plano de Saúde - 0000220212-COPLS/2018    |          | Assinado        | Inserir              |                                    |
| Cor<br>000022    | nprovante de Pagamento de Mensali<br>20216-CPMEN/2018 | idade -  | Assinado        | Inserir              | -                                  |
| esultados por pá | gina: 20 V                                            | Anterior | 1 Próxim        | 10                   | 1 registro(s) - Página 1 de        |
| ssinar em Lote   | Excluir em Lote                                       |          |                 |                      |                                    |

Após a confirmação de envio, surgirá uma "Mensagem de Sucesso!", onde também será informado o número do seu requerimento.

| Mensagem de Sucesso!<br>O pacote de requerimentos foi tramitado com sucesso. Uma notificação será enviada após análise do seu pedido. O número do seu pacote<br>requerimento é 39948. Anote este número, pois você poderá utilizá-lo posteriormente.           |                                                                                                    |                                                                                                    |  |  |  |  |
|----------------------------------------------------------------------------------------------------|----------------------------------------------------------------------------------------------------|----------------------------------------------------------------------------------------------------|--|--|--|--|
| Bem vindo ao módulo Requerimento. Para maiores in                                                                                                    | formações de como utilizá-lo clique no ícone 🕜 no cab                                                                                                    | eçalho do sistema.                                                                                                    |  |  |  |  |
| Servidor                                                                                                    |                                                                                                    |                                                                                                    |  |  |  |  |
| Requerimento                                                                                                    |                                                                                                    |                                                                                                    |  |  |  |  |
| Incluir Requerimento                                                                                                    | Anterior Próximo                                                                                                    | 0 registro(s) - Página 1 de 0                                                                                                    |  |  |  |  |
|                                                                                                    |                                                                                                    |                                                                                                    |  |  |  |  |
|                                                                                                    | REQUERIMENTOS                                                                                                    |                                                                                                    |  |  |  |  |
| Requerimento                                                                                                    | Assinado Mensagem do Servidor                                                                                                    | Mensagem do Gestor de Pessoas                                                                                                    |  |  |  |  |
| Resultados por página: 20 🔻                                                                                                    | Anterior Próximo                                                                                                    | 0 registro(s) - Página 1 de 0                                                                                                    |  |  |  |  |
| Assinar em Lote Excluir em Lote                                                                                                    |                                                                                                    |                                                                                                    |  |  |  |  |
| Registrar Ciência:                                                                                                    |                                                                                                    |                                                                                                    |  |  |  |  |
| Dou ciência de que as comunicações relacionad<br>documentos nele contido, serão realizados de modo<br>de Mensageria e por meio do e-mail cadastrado no<br>3º.Declaro que as informações ora prestadas são v<br>Código Penal Brasileiro (falsidade ideológica). | las a este Requerimento, como seu trâmite e decisões,<br>o suficiente por meio das ferramentas disponibilizadas (<br>Sigepe, em conformidade à Lei nº 9.784, de 29 de Jan<br>verdadeiras, sob a pena de responsabilidade administr | assim como ter vista e acesso às cópias do<br>pelo Sigepe - Requerimento, como o serviç<br>eiro de 1999, Art. 3º, III e Art. 26º, caput e<br>ativa, civil e penal, conforme o art. 299 c |  |  |  |  |
|                                                                                                    |                                                                                                    |                                                                                                    |  |  |  |  |
|                                                                                                    |                                                                                                    |                                                                                                    |  |  |  |  |

Pronto, agora sua solicitação foi encaminhada ao setor de Recursos Humanos responsável, que analisará seu requerimento e, havendo pendências, lhe devolverá o requerimento, ou, estando "ok", atendederá a sua petição.

O servidor poderá encontrar informações e vídeos explicativos sobre o módulo Requerimento do SIGEPE no site https://www.servidor.gov.br/gestaodepessoas/sigepe/sigepe-requerimento.

A Pró-reitoria de Gestão e Desenvolvimento de Pessoas - PROGEDEP está à disposição para maiores esclarecimentos no telefone:

(63) 3229-4040